## BAB V

# IMPLEMENTASI DAN PENGUJIAN SISTEM

### 5.1 IMPLEMENTASI PROGRAM

Implementasi program adalah kegiatan perancangan yang diterjemahkan menjadi suatu program yang dapat dioperasikan dan dalam penelitian ini penulis mengimplemtasikan program sistem informasi pemesanan layanan jasa *wedding organizer* berbasis *web* pada Defanya Decoration Kota Jambi dengan *software dreamweaver* CS 5, XAMPP dan *browser*. Adapun hasil dari implementasi program dapat dilihat sebagai berikut :

1. Halaman Beranda Pengunjung

Halaman beranda pengunjung merupakan halaman yang menampilkan gambaran umum mengenani Defanya Decoration Kota Jambi dan terdapat menu-menu yang dapat menampilkan ke halaman lainnya. Gambar 5.1 beranda pengunjung merupakan hasil implementasi dari rancangan pada gambar 4.43

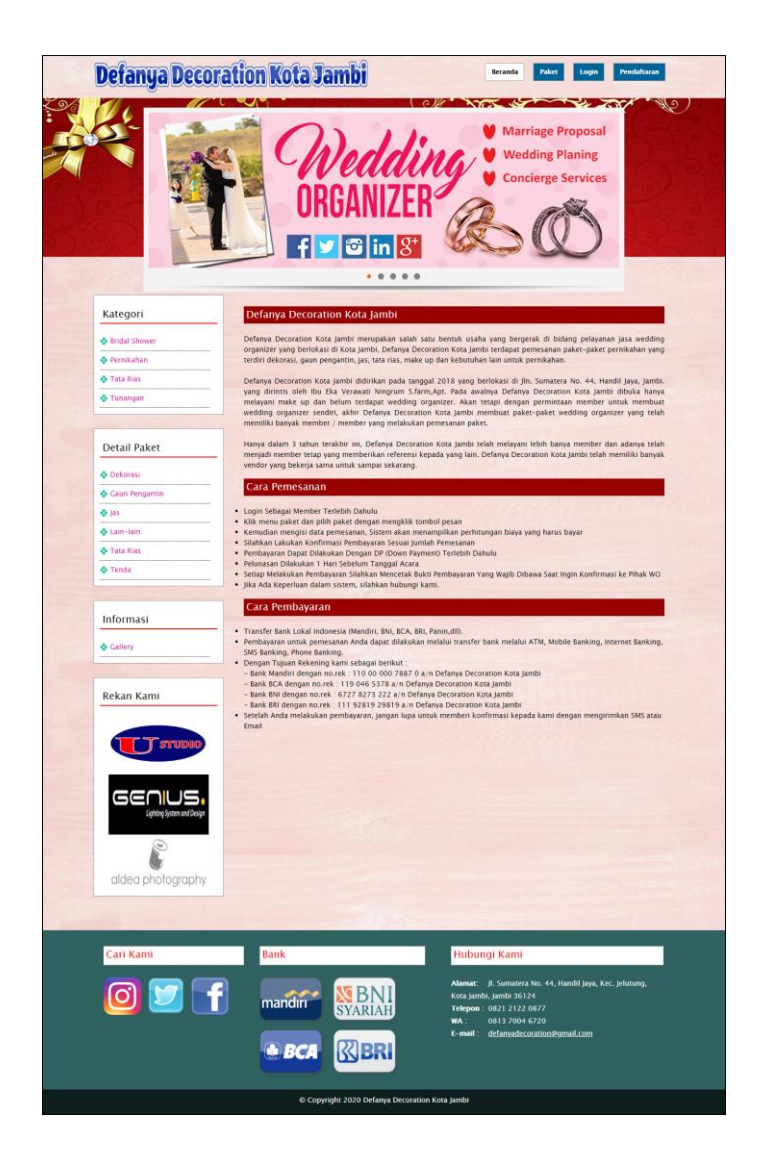

Gambar 5.1 Halaman Beranda Pengunjung

2. Halaman Halaman Paket

Halaman halaman paket merupakan halaman yang menampilkan informasi paket-paket *wedding organizer* yang ditawarkan melalui *website* dan terdapat tombol untuk melihat detail dan memesan paket. Gambar 5.2 halaman paket merupakan hasil implementasi dari rancangan pada gambar 4.44

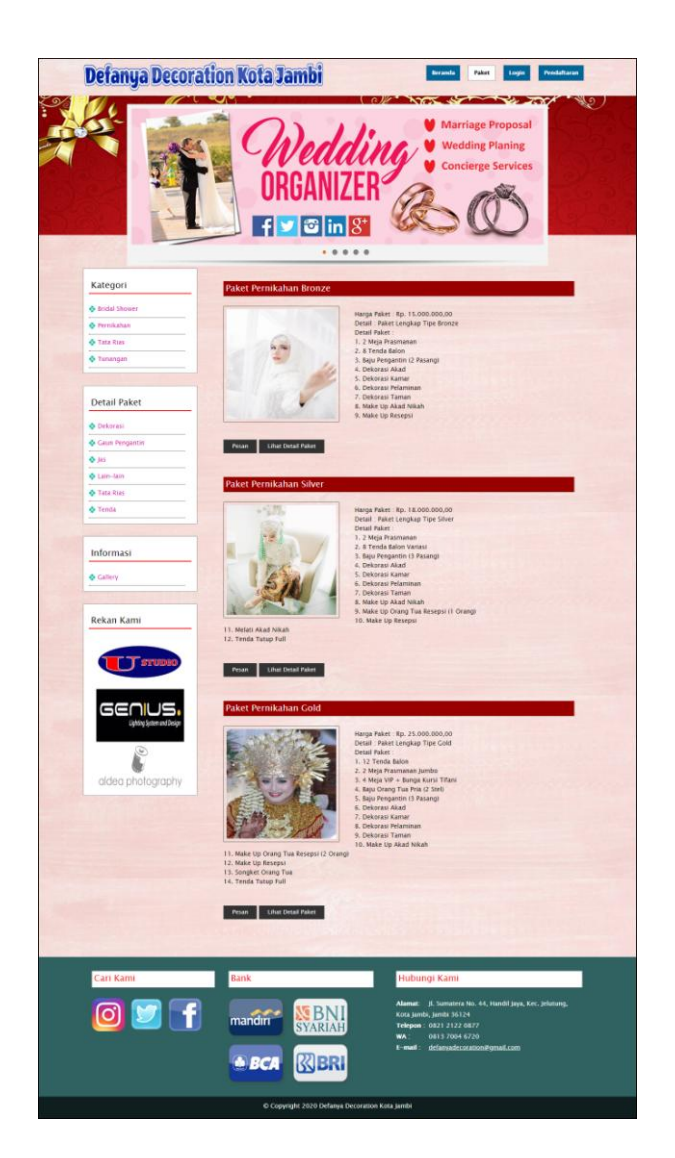

Gambar 5.2 Halaman Paket

3. Halaman Informasi

Halaman informasi merupakan halaman yang menampilkan informasi terbaru seperti acara, kegiatan, brosur yang ada pada Defanya Decoration Kota Jambi. Gambar 5.3 informasi merupakan hasil implementasi dari rancangan pada gambar 4.45.

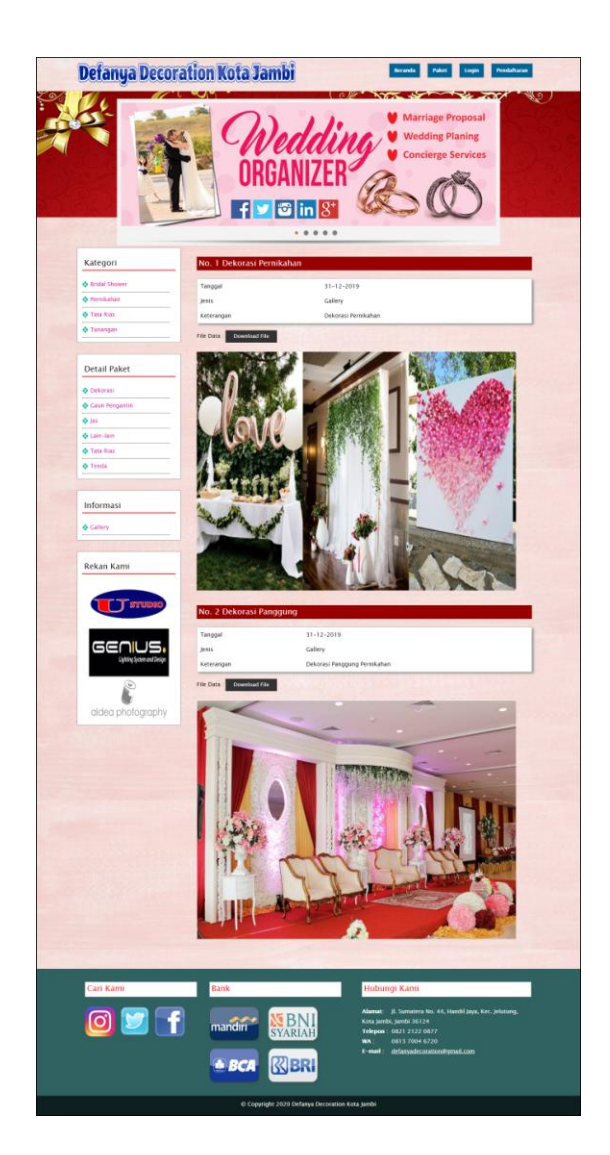

Gambar 5.3 Halaman Informasi

4. Halaman Pemesanan

Halaman pemesanan merupakan halaman yang menampilkan informasi mengenai pemesanan yang telah dilakukan oleh member dan terdapat tombol untuk melihat detail, mencetak, mengubah dan menghapus data pemesanan . Gambar 5.4 pemesanan merupakan hasil implementasi dari rancangan pada gambar 4.46.

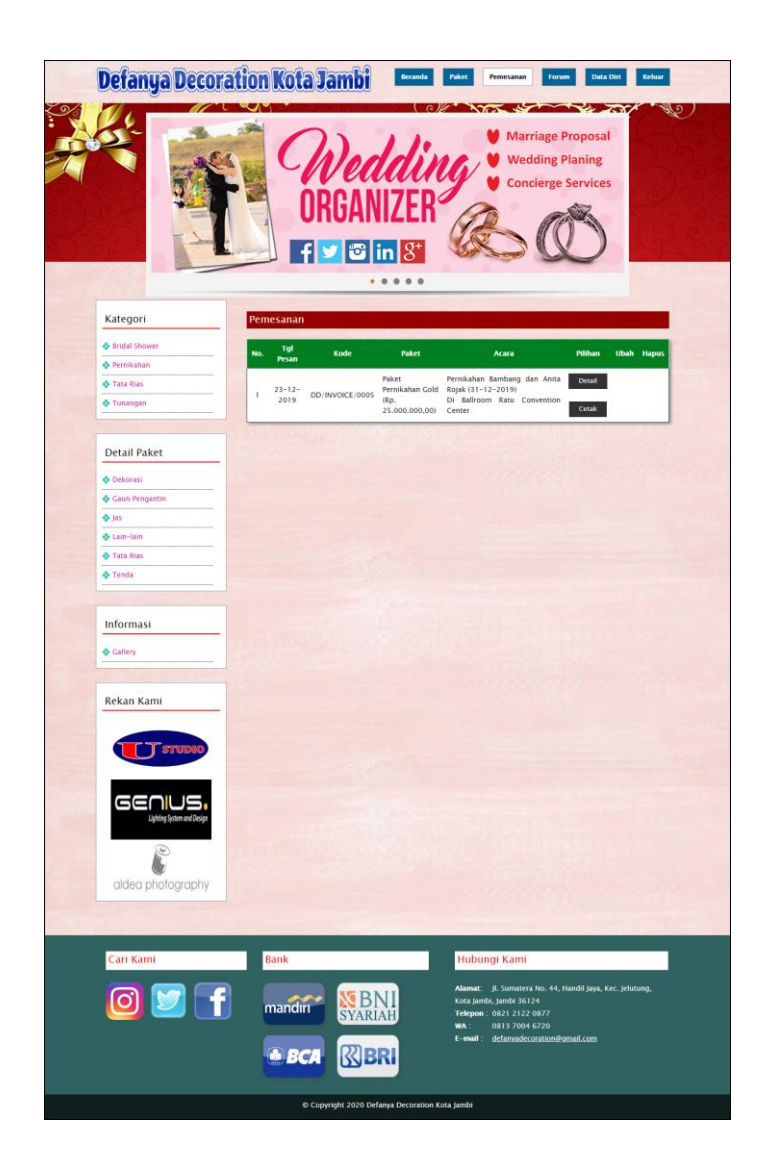

Gambar 5.4 Halaman Pemesanan

5. Halaman Lihat Semua Forum

Halaman lihat semua forum merupakan halaman yang menampilkan informasi mengenai forum yang telah dibuat oleh member untuk dapat berforum dan dibaca oleh admin ataupun member yang lain. Gambar 5.5 lihat semua forum merupakan hasil implementasi dari rancangan pada gambar 4.47

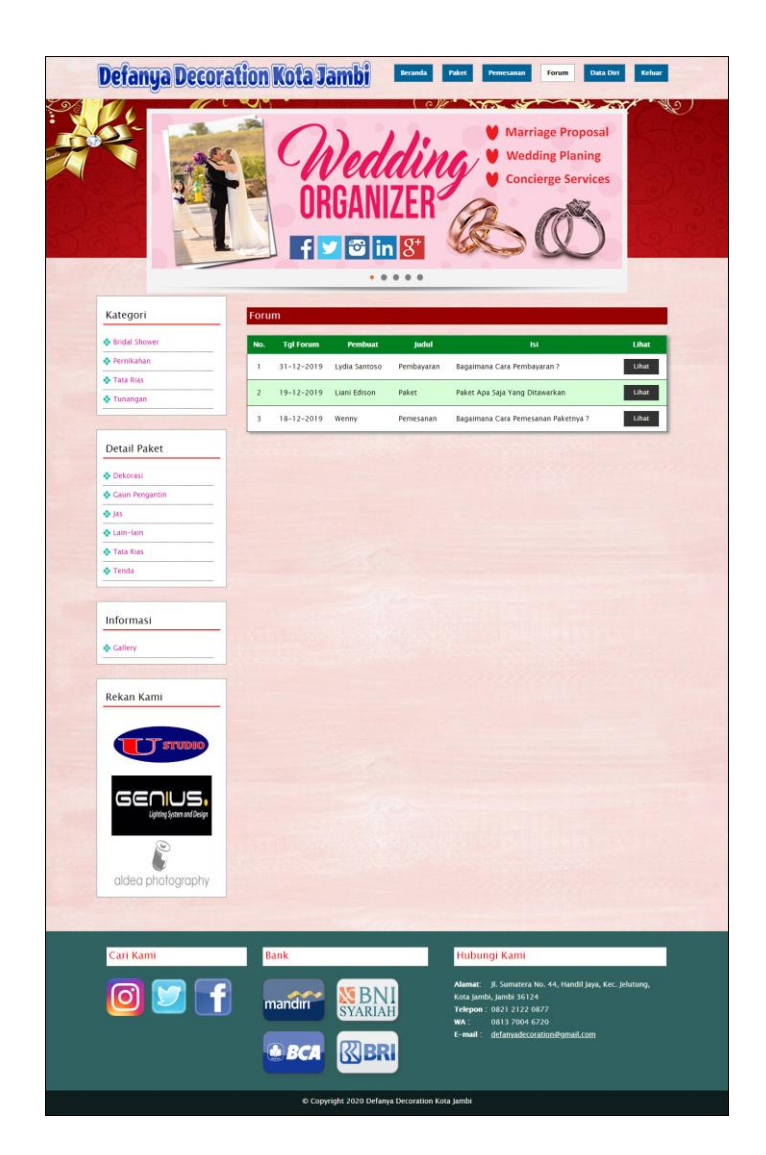

Gambar 5.5 Halaman Lihat Semua Forum

6. Halaman Beranda Admin

Halaman beranda admin merupakan halaman yang pertama kali diakses oleh admin setelah melakukan *login* dan terdapat menu-menu yang digunakan untuk mengelola data *wedding organizer*. Gambar 5.6 beranda admin merupakan hasil implementasi dari rancangan pada gambar 4.48.

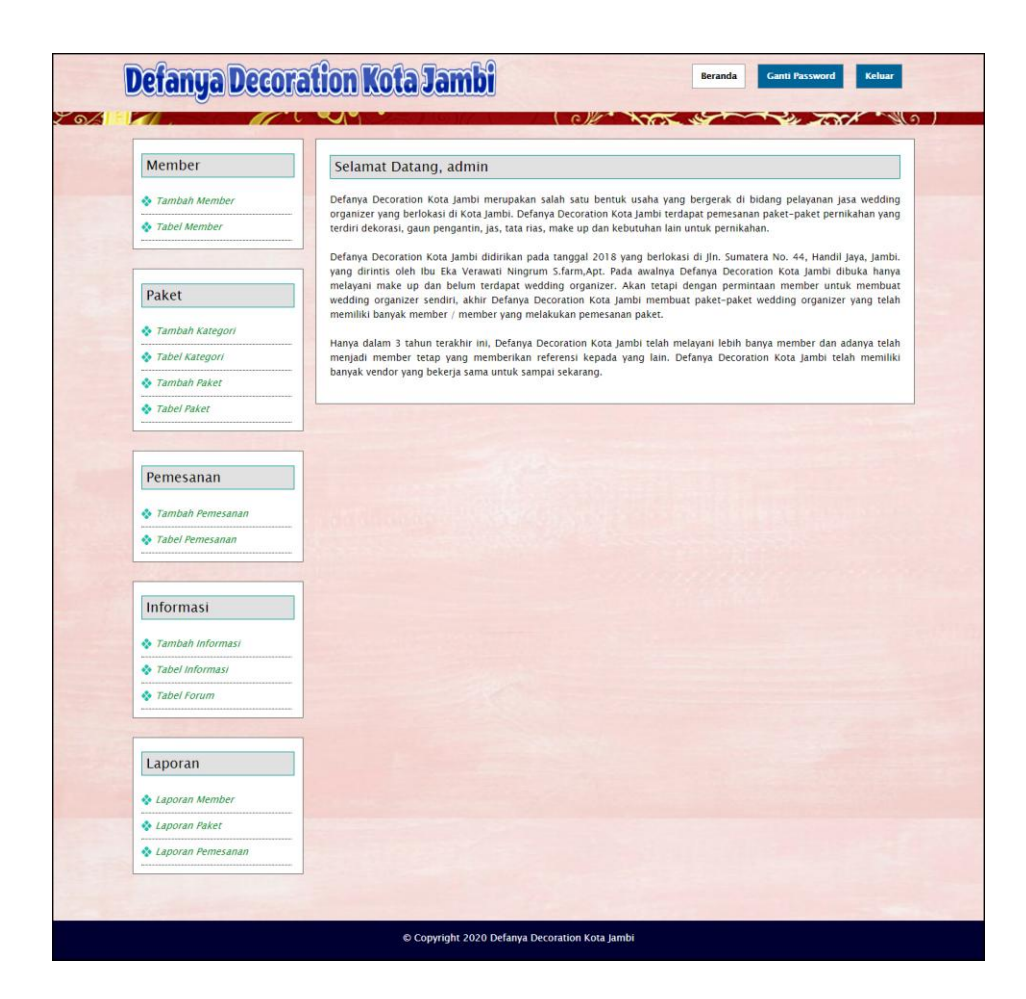

Gambar 5.6 Halaman Beranda Admin

7. Halaman Tabel Member

Halaman tabel member merupakan halaman yang menampikan informasi member yang telah melakukan pendaftaran secara *online* dan terdapat tombol untuk mengubah dan menghapus data. Gambar 5.7 tabel member merupakan hasil implementasi dari rancangan pada gambar 4.49.

| Member                       | Tab    | el Member   |               |               |                         |       |        |
|------------------------------|--------|-------------|---------------|---------------|-------------------------|-------|--------|
| 🎝 Tambah Member              | Nama   | Member :    |               |               | Cari                    |       |        |
| Tabel Member                 | - Nama | Member .    |               | -             | Can                     |       |        |
|                              | No.    | ID Member   | Nama Member   | Telepon       | Email                   | Ubah  | Hapus  |
|                              | 1      | MEMBER/005  | Andry Syamsu  | 082393819288  | andrysyamsu@gmail.com   | Ubah  | Hapus  |
| Paket                        | 2      | MEMBER/009  | Anita Rojak   | 081922319811  | anita27@gmail.com       | Ubah  | Hapus  |
| Tambah Kategori              | - 3    | MEMBER/004  | Effendy       | 081929382122  | effeny@gmail.com        | Ubah  | Hapus  |
| Tabel Kategori               | -      | MEMPER (003 | Iouina Kurpia | 081080801212  | iouina kumia@amail.com  | Ubah  | Hanur  |
| Tambah Paket     Tabel Paker | -      | MEMBER/002  | Jovina Kurnia | 081980801212  | jovina.kurnia@gmail.com | Oban  | napos  |
|                              | 5      | MEMBER/003  | Liani Edison  | 081790229311  | liani.edi@gmail.com     | Ubah  | Hapus  |
|                              | 6      | MEMBER/007  | Lydia Santoso | 085382991212  | lydia.santoso@gmail.com | Ubah  | Hapus  |
| Pemesanan                    | 7      | MEMBER/006  | Rio Kurniawan | 085229338211  | riokurniawan@gmail.com  | Ubah  | Hapus  |
| 🚸 Tambah Pemesanan           | 8      | MEMBER/008  | Shinta        | 081989892188  | shinta212@gmail.com     | Ubah  | Hapus  |
| Tabel Pemesanan              |        | MEMBER (00) | Mannu         | 0010000000000 | and the second second   | Libah | theory |
|                              | 9      | MEMBER/001  | wenny         | 081980802199  | wenny@gmail.com         | Uban  | Hapus  |
| Informasi                    | Halam  | an : [ 1 ]  |               |               |                         |       |        |
| A Tambah Informasi           |        | -           |               |               | Star Star               |       |        |
| Tabel Informasi              |        |             |               |               |                         |       |        |
| Tabel Forum                  |        |             |               |               |                         |       |        |
|                              |        |             |               |               |                         |       |        |
| Laporan                      |        |             |               |               |                         |       |        |
|                              |        |             |               |               |                         |       |        |
| Laporan Member               |        |             |               |               |                         |       |        |
| A Lanoran Damacanan          |        |             |               |               |                         |       |        |

Gambar 5.7 Halaman Tabel Member

8. Halaman Tabel Paket

Halaman tabel paket merupakan halaman yang menampikan informasi paket yang telah ditambahkan dan terdapat tombol untuk melihat detail, mengubah dan menghapus data. Gambar 5.8 tabel paket merupakan hasil implementasi dari rancangan pada gambar 4.50.

| Member                                       | Tab    | el Paket    |                         |                   |              |      |       |
|----------------------------------------------|--------|-------------|-------------------------|-------------------|--------------|------|-------|
| 🎝 Tambah Member                              | Nama   | Daker :     |                         | Cert              |              |      |       |
| Tabel Member                                 | - Nama | Paket .     |                         | Can               |              |      |       |
|                                              | No.    | ID Paket    | Nama Paket              | Harga Paket       | Detail Paket | Ubah | Hapus |
|                                              | 1      | PKT/01      | Paket Pernikahan Bronze | Rp. 15.000.000,00 | Detail       | Ubah | Hapus |
| Paket                                        | 2      | PKT/03      | Paket Pernikahan Gold   | Rp. 25.000.000,00 | Detail       | Ubah | Hapus |
| Tambah Kategori                              | - 3    | PKT/02      | Paket Pernikahan Silver | Rp. 18.000.000,00 | Detail       | Ubah | Hapus |
| Tabel Kategori                               | -      |             |                         |                   |              |      |       |
| Tambah Paket                                 | Halan  | ian : [ 1 ] |                         |                   |              |      |       |
| Informasi  Tambah Informasi  Tabel Informasi |        |             |                         |                   |              |      |       |
| • Tabel Forum                                |        |             |                         |                   |              |      |       |
| Laporan                                      |        |             |                         |                   |              |      |       |
| 🗞 Laporan Member                             | -      |             |                         |                   |              |      |       |
| 💠 Laporan Paket                              |        |             |                         |                   |              |      |       |
|                                              |        |             |                         |                   |              |      |       |

Gambar 5.8 Halaman Tabel Paket

9. Halaman Tabel Pemesanan

Halaman tabel pemesanan merupakan halaman yang menampikan inforamsi mengenai data pemesanan dan terdapat tombol untuk melihat detail, mencetak, mengubah dan menghapus data. Gambar 5.9 tabel pemesanan merupakan hasil implementasi dari rancangan pada gambar 4.51.

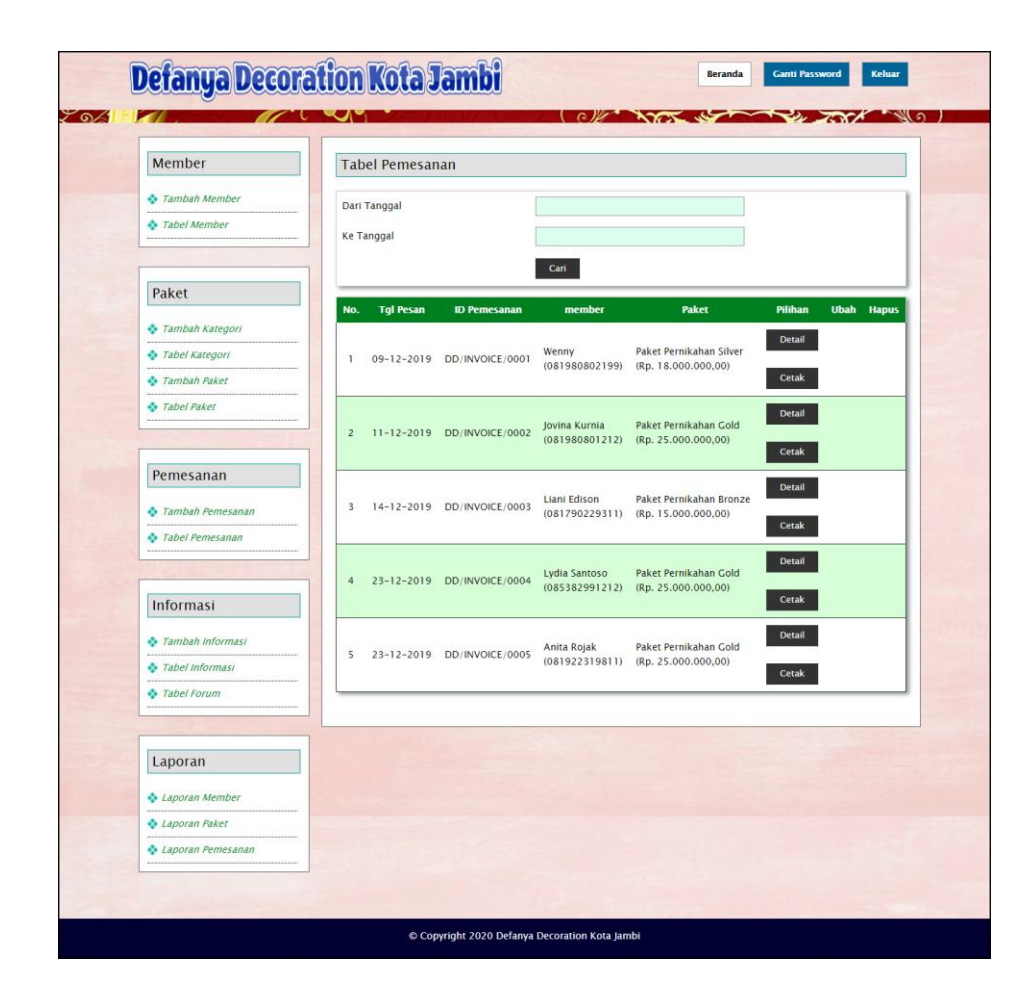

Gambar 5.9 Halaman Tabel Pemesanan

### 10. Halaman Tabel Informasi

Halaman tabel informasi merupakan halaman yang menampikan informasi yang telah ditambahkan dan terdapat tombol untuk menghapus data. Gambar 5.10 tabel informasi merupakan hasil implementasi dari rancangan pada gambar 4.52.

| Member            | Tabe    | l Informasi  |            |                     |         |      |       |
|-------------------|---------|--------------|------------|---------------------|---------|------|-------|
| Tambah Member     | ludul : |              |            | Cari                |         |      |       |
| Tabel Member      |         |              |            |                     |         |      |       |
|                   | No.     | ID Informasi | Tanggal    | Judul               | Jenis   | Ubah | Hapus |
| Deltert           | 1       | INFO/0001    | 19-12-2019 | Dekorasi Pernikahan | Gallery | Ubah | Hapus |
| Paket             | 2       | INFO/0002    | 19-12-2019 | Dekorasi Panggung   | Gallery | Ubah | Hapus |
| 💠 Tambah Kategori | Halamar | 1:[1]        |            |                     |         |      |       |
| Tabel Kategori    | -       |              |            |                     |         |      |       |
| Tambah Paket      | -       |              |            |                     |         |      |       |
|                   |         |              |            |                     |         |      |       |
| Tabel Forum       |         |              |            |                     |         |      |       |
| Laporan           |         |              |            |                     |         |      |       |
| Laporan Member    |         |              |            |                     |         |      |       |
|                   |         |              |            |                     |         |      |       |

Gambar 5.10 Halaman Tabel Informasi

## 11. Halaman Tabel Admin

Halaman tabel admin merupakan halaman yang menampikan informasi admin yang telah ditambahkan dan terdapat tombol untuk mengubah dan menghapus data. Gambar 5.11 tabel admin merupakan hasil implementasi dari rancangan pada gambar 4.53.

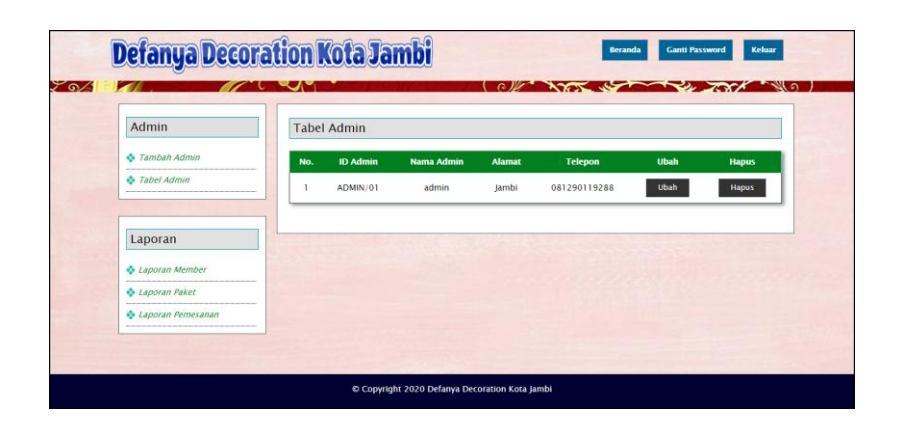

Gambar 5.11 Halaman Tabel Admin

12. Halaman Laporan Pemesanan

Halaman laporan pemesanan merupakan halaman yang menampilkan data pemesanan yang telah diproses dan terdapat tombol untuk mencetak laporan tersebut. Gambar 5.12 laporan pemesanan merupakan hasil implementasi dari rancangan pada gambar 4.54.

| t   | hefanya                                                       | DEFANYA DECORATION KOTA JAMBI<br>JI. Sumatera No. 44, Handia Jaya, Kee, Jelutang, Kota Jambi, Jambi 36124<br>Telp: 0813 7004 6720, Email : defanyadecoration@gmail.com<br>Tanggal Cetak : 31-12-2019 |                                 |                                                   |                                                                                                    |                              |                      |                      |  |  |  |  |
|-----|---------------------------------------------------------------|----------------------------------------------------------------------------------------------------|---------------------------------|---------------------------------------------------|----------------------------------------------------------------------------------------------------|------------------------------|----------------------|----------------------|--|--|--|--|
|     | LAPORAN DATA PEMESANAN<br>PERIODE : 01-12-2019 S/D 31-12-2019 |                                                                                                    |                                 |                                                   |                                                                                                    |                              |                      |                      |  |  |  |  |
| No. | Tgl Pesan                                                     | ID Pemesanan                                                                                                    | Member                          | Paket                                             | Acara                                                                                                    | Total                        | Pembayaran           | Sisa                 |  |  |  |  |
| 1   | 09-12-<br>2019                                                | DD/INVOICE/0001                                                                                                    | Wenny<br>(081980802199)         | Paket Pernikahan<br>Silver<br>(Rp. 18.000.000,00) | Pernikahan Budianto dan Wenny (12-12-2019)<br>Menikah Di Gedung LPMP, Kota Baru                                                  | Rp.<br>18.000.000,00         | Rp.<br>18.000.000,00 | Rp. 0,00             |  |  |  |  |
| 2   | 11-12-<br>2019                                                | DD/INVOICE/0002                                                                                                    | Jovina Kurnia<br>(081980801212) | Paket Pernikahan<br>Gold<br>(Rp. 25.000.000,00)   | Pernikahan Rifky Muhammad dan Jovina Kurnia (15-12-<br>2019)<br>Menikah Di Rumah Mempelai Wanita, Di Jln Mendalo Darat<br>No. 81 | <b>Rp</b> .<br>25.000.000,00 | Rp.<br>25.000.000,00 | Rp. 0,00             |  |  |  |  |
| 3   | 14-12-<br>2019                                                | DD/INVOICE/0003                                                                                                    | Liani Edison<br>(081790229311)  | Paket Pernikahan<br>Bronze<br>(Rp. 15.000.000,00) | Pernikahan Robert Antisus dan Liani Edison (22-12-2019)<br>Di Gedung Ev Garden                                                   | Rp.<br>15.000.000,00         | Rp.<br>7.000.000,00  | Rp.<br>8.000.000,00  |  |  |  |  |
| 4   | 23-12-<br>2019                                                | DD/INVOICE/0004                                                                                                    | Lydia Santoso<br>(085382991212) | Paket Pernikahan<br>Gold<br>(Rp. 25.000.000,00)   | Pernikahan Rudi dan Lydia Santoso (27-12-2019)<br>Di Ballroom Hotel Aini                                                         | Rp.<br>25.000.000,00         | Rp.<br>10.000.000,00 | Rp.<br>15.000.000,00 |  |  |  |  |
| 5   | 23-12-<br>2019                                                | DD/INVOICE/0005                                                                                                    | Anita Rojak<br>(081922319811)   | Paket Pernikahan<br>Gold<br>(Rp. 25.000.000,00)   | Pernikahan Bambang dan Anita Rojak (31-12-2019)<br>Di Ballroom Ratu Convention Center                                            | Rp.<br>25.000.000,00         | Rp.<br>20.000.000,00 | Rp.<br>5.000.000,00  |  |  |  |  |
|     |                                                               |                                                                                                    |                                 | Total Akhir                                       |                                                                                                    | Rp.<br>108.000.000,00        | Rp.<br>80.000.000,00 | Rp.<br>28.000.000,00 |  |  |  |  |
|     |                                                               |                                                                                                    | Dibuat Oleh,                    |                                                   |                                                                                                    | Diperiksa Oleh,              |                      |                      |  |  |  |  |
|     |                                                               |                                                                                                    | (victoria)                      |                                                   |                                                                                                    | ()                           |                      |                      |  |  |  |  |
|     |                                                               |                                                                                                    |                                 |                                                   | Cetak Kembali                                                                                                    |                              |                      |                      |  |  |  |  |

Gambar 5.12 Halaman Laporan Pemesanan

### 13. Halaman Pendaftaran

Halaman pendaftaran merupakan halaman yang menampilkan *form* untuk melakukan pendaftaran oleh pengunjung untuk menjadi member pada *website*. Gambar 5.13 pendaftaran merupakan hasil implementasi dari rancangan pada gambar 4.55.

### 14. Halaman Login Admin

Halaman *login* admin merupakan halaman menampilan *form* yang digunakan admin untuk dapat masuk ke halaman utamanya. Gambar 5.19 *login* admin merupakan hasil implementasi dari rancangan pada gambar 4.61.

| Nama Admin | admin |  |
|------------|-------|--|
| assword    | ••••• |  |

Gambar 5.13 Halaman Login Admin

## 15. Halaman Tambah Member

Halaman tambah member merupakan halaman menampilan *form* yang digunakan admin untuk menambah data member pada sistem. Gambar 5.20 tambah member merupakan hasil implementasi dari rancangan pada gambar 4.62.

| Member                                                                                                    | Tambah Member |                            |
|----------------------------------------------------------------------------------------------------|---------------|----------------------------|
| 🗞 Tambah Member                                                                                              | ID Member     | MEMBER/011                 |
| 💠 Tabel Member                                                                                               | Nama Member   |                            |
| Paket                                                                                                    | Alamat        |                            |
| Tambah Kategori                                                                                              |               |                            |
| Tabel Kategori                                                                                               | Telepon       |                            |
| Tambah Paket                                                                                                 | Email         |                            |
| Tabel Paket                                                                                                  | Foto KTP      | Choose File No file chosen |
| Pemesanan Tambah Pemesanan Tabel Pemesanan Tabel Pemesanan Tabel Informasi Tambah Informasi Tambah Informasi |               |                            |
| • Tabel Forum                                                                                                |               |                            |
| aporan                                                                                                    |               |                            |
| aporan Member                                                                                                |               |                            |
| Laporan Paket                                                                                                |               |                            |
| Laporan Pemesanan                                                                                            |               |                            |

Gambar 5.14 Halaman Tambah Member

# 16. Halaman Tambah Kategori

Halaman tambah kategori merupakan halaman menampilan *form* yang digunakan admin untuk menambah data kategori pada sistem. Gambar 5.21 tambah kategori merupakan hasil implementasi dari rancangan pada gambar 4.63.

| Member           | Tambah Kategor | i             |      |
|------------------|----------------|---------------|------|
| 💠 Tambah Member  | ID Kategori    | KTG/05        |      |
| 💠 Tabel Member   | Nama Kategori  | Bridal Shower |      |
|                  |                | Tambah        | <br> |
| Ракет            |                |               |      |
| Tambah Kategori  |                |               |      |
| Tabel Kategori   |                |               |      |
| 💠 Tambah Paket   |                |               |      |
| Tabel Paket      |                |               |      |
|                  |                |               |      |
| Pemesanan        |                |               |      |
| Tambah Pemesanan |                |               |      |
| Tabel Pemesanan  | -              |               |      |
|                  | -              |               |      |
| Informaci        |                |               |      |
| mormasi          |                |               |      |
| Tambah Informasi | -              |               |      |
| Tabel Informasi  | -              |               |      |
| Tabel Forum      | -              |               |      |
|                  |                |               |      |
| Laporan          |                |               |      |
| A Lanoran Member |                |               |      |
| A Laporan Paket  | -              |               |      |
| • Laporan / anci | -              |               |      |

Gambar 5.15 Halaman Tambah Kategori

## 17. Halaman Tambah Paket

Halaman tambah paket merupakan halaman menampilan *form* yang digunakan admin untuk menambah data paket pada sistem. Gambar 5.22 tambah paket merupakan hasil implementasi dari rancangan pada gambar 4.64.

| Member                             | Tambah Paket  |                                                                                                    |  |
|------------------------------------|---------------|----------------------------------------------------------------------------------------------------|--|
| 💠 Tambah Member                    | Kode Paket    | PKT/04                                                                                                    |  |
| 💠 Tabel Member                     | Nama Kategori | Pemikahan 🔹                                                                                                    |  |
|                                    | Nama Paket    | Paket Pernikahan Gold                                                                                            |  |
| Paket                              | Harga Paket   | 25000000                                                                                                    |  |
| * Tambah Katagasi                  |               | Paket Lengkap Tipe Gold                                                                                          |  |
| <ul> <li>Tahel Kategori</li> </ul> | Detail        |                                                                                                    |  |
| 🗞 Tambah Paket                     |               |                                                                                                    |  |
| 🗞 Tabel Paket                      | =:            |                                                                                                    |  |
|                                    | Foto          | Choose File No file chosen                                                                                       |  |
|                                    |               | Tambah                                                                                                    |  |
| Pemesanan                          |               |                                                                                                    |  |
| Tambah Pemesanan                   |               | and the second second second second second second second second second second second second second second second |  |
| Tabel Pemesanan                    |               |                                                                                                    |  |
|                                    |               |                                                                                                    |  |
| Informasi                          |               |                                                                                                    |  |
| 🗞 Tambah Informasi                 |               |                                                                                                    |  |
| Tabel Informasi                    |               |                                                                                                    |  |
| Tabel Forum                        |               |                                                                                                    |  |
|                                    |               |                                                                                                    |  |
| Laporan                            |               |                                                                                                    |  |
| I anoran Mamhar                    |               |                                                                                                    |  |
| Laporan Paket                      | -1            |                                                                                                    |  |
| Laporan Pemesanan                  | -             |                                                                                                    |  |
| Caporan remesanan                  |               |                                                                                                    |  |

Gambar 5.16 Halaman Tambah Paket

## 18. Halaman Detail Paket

Halaman detail paket merupakan halaman menampilan *form* yang digunakan admin untuk menambah data detail paket pada sistem dan mengelola data detail paket. Gambar 5.23 detail paket merupakan hasil implementasi dari rancangan pada gambar 4.65.

| Member                                 | Paket          |                  |                             |                   |                                       |                   |        |
|----------------------------------------|----------------|------------------|-----------------------------|-------------------|---------------------------------------|-------------------|--------|
| Tambah Member                          |                |                  |                             |                   | 1100                                  |                   |        |
| • Tabel Member                         |                |                  |                             |                   | 4                                     |                   |        |
|                                        |                |                  |                             | A                 |                                       |                   |        |
| Paket                                  | Poto           |                  |                             | 1                 | H.                                    |                   |        |
| FAREL                                  |                |                  |                             | 19-               | 20                                    |                   |        |
| Tambah Kategori                        | ID Paket       |                  | PKT                         | 1                 | 1 Sette                               |                   |        |
| Tambah Paket                           | Nama Kate      | gori             | Pernii                      | ahan              |                                       |                   |        |
| Tabel Paker                            | Nama Pake      | t                | Paket                       | Pernikahan G      | Sold                                  |                   |        |
|                                        | Harga Pake     | rt               | Rp. 2                       | 5.000.000,00      | E.                                    |                   |        |
| Pemesanan                              | Detail         |                  | Paket                       | Lengkap Tip       | e Gold                                |                   |        |
| remesanan                              | Detail P.      | aket             |                             |                   |                                       |                   |        |
| Tambah Pernesanan     Tahel Pernesanan | _              | -                |                             |                   |                                       |                   |        |
| Y rand remesanan                       | No. Pa         | letail<br>iket   | Nama Detail Paket           | Jenis             | Keterangan                            | Foto              | Hapus  |
| Informasi                              | 2 3            | 32 12            | fenda Balon                 | Tenda             | 12 Tenda 8alon                        | Belum<br>Tersedia | Hapus  |
| 💠 Tambah Informasi                     | 2 1            | 34 Z M           | eja Prasmanan Jumbo         | Dekorasi          | Meja Prasmanan Ukuran<br>Jumbo 2 Buah | Belum<br>Tersedia | Hapus  |
| Tabel Informasi     Tabel Scourse      | 3 1            | 35 4 M<br>Tifa   | eja VIP + Bunga Kursi<br>ni | Dekorasi          | 4 Meja VIP + Bunga Kursi<br>Tifani    | Belum<br>Tersedia | Hapus  |
| • Table Forum                          | 4 3            | 30 Baji          | Orang Tua Pria (2 Stel)     | Jas               | Pakaian Orang Tua Pria 2<br>Stel      | Belum<br>Tersedia | Hapos. |
| Laporan                                | 5 3            | 26 Baju          | Pengantin (3 Pasang)        | Gaun<br>Pengantin | Gaun Pengantin 3 Pasang               | Belum<br>Tersedia | Hapus  |
| 💠 Laporan Member                       | 6 1            | 24 Dek           | orasi Akad                  | Dekorasi          | Dekorasi Akad Tipe Gold               | Belum<br>Tersedia | Hapus  |
| 🔹 Laporan Paket                        | 7 4            | 25 Dek           | orasi Kamar                 | Dekorasi          | Dekorasi Kamar Tipe Gold              | Belum<br>Tersedia | Hapus  |
| • Laporan Periesanan                   | 8 3            | 22 Dek           | orasi Pelaminan             | Dekorasi          | Dekorasi Pelaminan Tipe<br>Gold       | Belum<br>Tersedia | Bapus  |
|                                        | 9 3            | 23 Dek           | orasi Taman                 | Dekorasi          | Dekorasi Taman Tipe Gold              | Belum<br>Tersedia | Hapus  |
|                                        | 10 4           | 27 Mak           | e Up Akad Nikah             | Tata Rias         | Make Up Pengantin Saat<br>Akad Nikah  | Belum<br>Tersedia | Hapus  |
|                                        | 11 3           | 29 Mak<br>Res    | e Up Orang Tua<br>(2 Orang) | Tata Rias         | Make Up Orang Tua Resepsi<br>2 Orang  | Belum<br>Tersedia | Hapus  |
|                                        | 12 1           | 28 Mak           | e Up Resepsi                | Tata Rias         | Make Up Pengantin Saat<br>Resepsi     | Belum<br>Tersedia | Hapus  |
|                                        | 11             | 31 Son           | gket Orang Tua              | Lain-lain         | Songket Orang Tua                     | Belum<br>Tersedia | Hapus  |
|                                        | 14 3           | 33 Ten           | da Tutup Full               | Tenda             | Tenda Tutup Full                      | Belum<br>Tersedia | Hapus  |
|                                        | Tambah         | Detail P         | aket                        |                   |                                       |                   |        |
|                                        | prover t       | akar             | 36                          |                   |                                       |                   |        |
|                                        | Nama Detail Pr | anet<br>ul Paket | 2 Mala Prasmanan Lumb       | 0                 |                                       |                   |        |
|                                        | Senis          |                  | Deterrat                    |                   |                                       |                   |        |
|                                        | Jenis          |                  | Itala Prasmanan             |                   |                                       |                   |        |
|                                        | Keterangar     | 1                | the curification            |                   |                                       |                   |        |
|                                        | Foto           |                  | Choose File No file ch      | 0160              |                                       |                   |        |
|                                        |                |                  | Tambah                      |                   |                                       |                   |        |

Gambar 5.17 Halaman Detail Paket

# 19. Halaman Tambah Informasi

Halaman tambah informasi merupakan halaman menampilan *form* yang digunakan admin untuk menambah data informasi pada sistem. Gambar 5.24 tambah informasi merupakan hasil implementasi dari rancangan pada gambar 4.66.

| Member              | Tambah Informa | asi                          |
|---------------------|----------------|------------------------------|
| 🗞 Tambah Member     | ID Informasi   | INFO/0003                    |
| 💠 Tabel Member      | - Indul        | Dekorasi Panorung            |
|                     | lenis          | Gallery                      |
| Paket               |                | Delicardi Desetistes         |
| raket               |                | UEROFALL Canggung Cernikanan |
| Tambah Kategori     | Keterangan     |                              |
| Tabel Kategori      |                |                              |
| Tambah Paket        | File           | Choose File No file chosen   |
| Tabel Paket         | 20             | Tambah                       |
|                     |                |                              |
| emesanan            |                |                              |
| Tambah Pemesanan    |                |                              |
| Tabel Pemesanan     | -              |                              |
|                     | -              |                              |
|                     |                |                              |
| Informasi           |                |                              |
| Tambah Informasi    |                |                              |
| Tabel Informasi     |                |                              |
| Tabel Forum         |                |                              |
|                     |                |                              |
| aporan              |                |                              |
| iporan              |                |                              |
| Laporan Member      | -              |                              |
| Laporan Paket       | -              |                              |
| A Lanoran Damacanan |                |                              |

Gambar 5.18 Halaman Tambah Informasi

## 20. Halaman Tambah Admin

Halaman tambah admin merupakan halaman menampilan *form* yang digunakan admin untuk menambah data admin pada sistem. Gambar 5.25 tambah admin merupakan hasil implementasi dari rancangan pada gambar 4.67.

| Admin               | Tambah Adm | in           |
|---------------------|------------|--------------|
| 💠 Tambah Admin      | ID Admin   | : ADMIN/03   |
| 💠 Tabel Admin       | Nama Admin | admin        |
|                     |            | Jambi        |
| Laporan             | Alamat     |              |
| 💠 Laporan Member    |            |              |
| 💠 Laporan Paket     | Telepon    | 081290119288 |
| 💠 Laporan Pemesanan |            | Tambah       |

Gambar 5.19 Halaman Tambah Admin

# 5.2 PENGUJIAN

Pengujian merupakan tahapan untuk mengetahui keberhasilan dari implementasi program yang telah dihasilkan. Pada tahapan ini penulis melakukan pengujian dengan metode *black box* yang melakukan pengujian dengan hasil keluaran yang diharapkan sama dengan hasil yang didapat. Adapun beberapa tahap pengujian yang dilakukan, antara lain :

| No. | Deskripsi                                     | Prosedur                                                                         | Masukan                                                                                         | Keluaran yang                                               | Hasil yang                                                      | Kesimpulan |
|-----|-----------------------------------------------|----------------------------------------------------------------------------------|-------------------------------------------------------------------------------------------------|-------------------------------------------------------------|-----------------------------------------------------------------|------------|
|     |                                               | Pengujian                                                                        |                                                                                                 | Diharapkan                                                  | didapat                                                         |            |
| 1   | Pengujian<br>pada<br>melakukan<br>pendaftaran | <ul> <li>Mengakses<br/>website</li> <li>Mengklik menu<br/>pendaftaran</li> </ul> | Menginput :<br>- Nama<br>member<br>- Password<br>- Alamat<br>- Telepon<br>- Email<br>- Foto KTP | Menampilkan<br>pesan "Anda<br>berhasil<br>menambah<br>data" | Menampilk<br>an pesan<br>"Anda<br>berhasil<br>menambah<br>data" | Baik       |
| 2   | Pengujian<br>pada<br>melakukan<br>pendaftaran | <ul> <li>Mengakses<br/>website</li> <li>Mengklik menu<br/>pendaftaran</li> </ul> | Menginput :<br>- Nama<br>member<br>- Password<br>- Alamat<br>- Telepon<br>- Email<br>- Foto KTP | Menampilkan<br>pesan "Data<br>belum terinput<br>semua"      | Menampilk<br>an pesan<br>"Data<br>belum<br>terinput<br>semua"   | Baik       |

Tabel 5.1 Tabel Pengujian Melakukan Pendaftaran

|   |              | Dan salah satu |       |  |
|---|--------------|----------------|-------|--|
|   |              | belum terinput |       |  |
| - | <b>TIL50</b> | D " 7          | • • • |  |

# Tabel 5.2 Tabel Pengujian Login Member

| No. | Deskripsi                                | Prosedur<br>Penguijan                                                      | Masukan                                                                | Keluaran yang<br>Diharankan                                                  | Hasil yang<br>didapat                                                        | Kesimpulan |
|-----|------------------------------------------|----------------------------------------------------------------------------|------------------------------------------------------------------------|------------------------------------------------------------------------------|------------------------------------------------------------------------------|------------|
| 1   | Pengujian<br>pada <i>login</i><br>member | <ul> <li>Mengakses<br/>website</li> <li>Mengklik<br/>menu login</li> </ul> | Menginput :<br>- Nama<br>member =<br>"Andi"<br>- Password =<br>"admin" | Menuju ke<br>halaman<br>beranda member                                       | Menuju ke<br>halaman<br>beranda<br>member                                    | Baik       |
| 2   | Pengujian<br>pada <i>login</i><br>member | <ul> <li>Mengakses<br/>website</li> <li>Mengklik<br/>menu login</li> </ul> | Menginput :<br>- Nama<br>member =<br>"tes"<br>- Password =<br>"tes"    | Menampilkan<br>pesan " nama<br>member atau<br><i>password</i> anda<br>salah" | Menampilkan<br>pesan " nama<br>member atau<br><i>password</i> anda<br>salah" | Baik       |

# Tabel 5.3 Tabel Pengujian Mengelola Data Pemesanan

| No. | Deskripsi                                          | Prosedur<br>Penguijan                                                                                                    | Masukan                                                                                               | Keluaran yang<br>Dibarankan                                 | Hasil yang<br>didapat                                           | Kesimpulan |
|-----|----------------------------------------------------|----------------------------------------------------------------------------------------------------|----------------------------------------------------------------------------------------------------|-------------------------------------------------------------|-----------------------------------------------------------------|------------|
| 1   | Pengujian<br>pada<br>menambah<br>data<br>pemesanan | <ul> <li>Mengakses<br/>website</li> <li>Login sebagai<br/>member</li> <li>Mengklik menu<br/>paket</li> <li>Mengklik<br/>tombol pesan</li> </ul>    | Menginput :<br>- Nama acara<br>- Keterangan<br>- Tanggal<br>acara                                     | Menampilkan<br>pesan "Anda<br>berhasil<br>menambah<br>data" | Menampilk<br>an pesan<br>"Anda<br>berhasil<br>menambah<br>data" | Baik       |
| 2   | Pengujian<br>pada<br>menambah<br>data<br>pemesanan | <ul> <li>Mengakses<br/>website</li> <li>Login sebagai<br/>member</li> <li>Mengklik menu<br/>paket</li> <li>Mengklik<br/>tombol pesan</li> </ul>    | Menginput :<br>- Nama acara<br>- Keterangan<br>- Tanggal<br>acara<br>Dan salah satu<br>belum terinput | Menampilkan<br>pesan "Data<br>belum terinput<br>semua"      | Menampilk<br>an pesan<br>"Data<br>belum<br>terinput<br>semua"   | Baik       |
| 3   | Pengujian<br>pada<br>mengubah<br>data<br>pemesanan | <ul> <li>Mengakses<br/>website</li> <li>Login sebagai<br/>member</li> <li>Mengklik menu<br/>pemesanan</li> <li>Mengklik<br/>tombol ubah</li> </ul> | Menginput<br>data ubahan                                                                              | Menampilkan<br>pesan "Anda<br>behasil<br>mengubah<br>data"  | Menampilk<br>an pesan<br>"Anda<br>behasil<br>mengubah<br>data"  | Baik       |
| 4   | Pengujian<br>pada<br>mengubah<br>data<br>pemesanan | <ul> <li>Mengakses<br/>website</li> <li>Login sebagai<br/>member</li> <li>Mengklik menu<br/>pemesanan</li> </ul>                                   | Data ubah ada<br>yang belum<br>terinput                                                               | Menampilkan<br>pesan "Data<br>belum terinput<br>semua"      | Menampilk<br>an pesan<br>"Data<br>belum<br>terinput<br>semua"   | Baik       |

|   |                                                     | <ul> <li>Mengklik<br/>tombol ubah</li> </ul>                                                                                                    |                                                              |                                                                  |      |
|---|-----------------------------------------------------|----------------------------------------------------------------------------------------------------|--------------------------------------------------------------|------------------------------------------------------------------|------|
| 5 | Pengujian<br>pada<br>menghapus<br>data<br>pemesanan | <ul> <li>Mengakses<br/>website</li> <li>Login sebagai<br/>member</li> <li>Mengklik menu<br/>pemesanan</li> <li>Mengklik<br/>tombol hapus</li> </ul> | Menampilkan<br>pesan "Anda<br>berhasil<br>menghapus<br>data" | Menampilk<br>an pesan<br>"Anda<br>berhasil<br>menghapus<br>data" | Baik |

# Tabel 5.4 Tabel Pengujian Mengelola Pembayaran (Member)

| No. | Deskripsi                                    | Prosedur                                                                                                    | Masukan                                                                                                    | Keluaran yang                                                       | Hasil yang                                                                  | Kesimpulan |
|-----|----------------------------------------------|----------------------------------------------------------------------------------------------------|----------------------------------------------------------------------------------------------------|---------------------------------------------------------------------|-----------------------------------------------------------------------------|------------|
|     |                                              | Pengujian                                                                                                    |                                                                                                    | Diharapkan                                                          | didapat                                                                     |            |
| 1   | Pengujian<br>pada<br>menambah<br>pembayaran  | <ul> <li>Mengakses<br/>website</li> <li>Login sebagai<br/>member</li> <li>Mengklik<br/>menu<br/>pemesanan</li> <li>Mengklik<br/>tombol detail</li> </ul>                                    | Menginput :<br>- Jumlah<br>bayar<br>- Tanggal<br>bayar<br>- Detail<br>- Bukti                                     | Menampilkan<br>pesan "Anda<br>berhasil<br>konfirmasi<br>pembayaran" | Menampilk<br>an pesan<br>"Anda<br>berhasil<br>konfirmasi<br>pembayara<br>n" | Baik       |
| 2   | Pengujian<br>pada<br>menambah<br>pembayaran  | <ul> <li>Mengakses<br/>website</li> <li>Login sebagai<br/>member</li> <li>Mengklik<br/>menu<br/>pemesanan</li> <li>Mengklik<br/>tombol detail</li> </ul>                                    | Menginput :<br>- Jumlah<br>bayar<br>- Tanggal<br>bayar<br>- Detail<br>- Bukti<br>Dan salah satu<br>belum terinput | Menampilkan<br>pesan "Data<br>belum terinput<br>semua"              | Menampilk<br>an pesan<br>"Data<br>belum<br>terinput<br>semua"               | Baik       |
| 3   | Pengujian<br>pada<br>menghapus<br>pembayaran | <ul> <li>Mengakses<br/>website</li> <li>Login sebagai<br/>member</li> <li>Mengklik<br/>menu<br/>pemesanan</li> <li>Mengklik<br/>tombol detail</li> <li>Mengklik<br/>tombol hapus</li> </ul> |                                                                                                    | Menampilkan<br>pesan "Anda<br>berhasil<br>menghapus<br>data"        | Menampilk<br>an pesan<br>"Anda<br>berhasil<br>menghapus<br>data"            | Baik       |

# Tabel 5.5 Tabel Pengujian Mengisi dan Membalas Forum

| No. | Deskripsi | Prosedur<br>Pengujian | Masukan     | Keluaran yang<br>Diharapkan | Hasil yang<br>didapat | Kesimpulan |
|-----|-----------|-----------------------|-------------|-----------------------------|-----------------------|------------|
| 1   | Pengujian | - Mengakses           | Menginput : | Menampilkan                 | Menampilk             | Baik       |
|     | pada      | website               | - Judul     | pesan "Anda                 | an pesan              |            |

| 2 | mengisi<br>forum<br>Pengujian<br>pada<br>mengisi<br>forum | <ul> <li>Mengklik menu<br/>forum</li> <li>Mengakses<br/>website</li> <li>Mengklik menu<br/>forum</li> </ul>                                                        | <ul> <li>isi</li> <li>Menginput :</li> <li>Judul</li> <li>Isi</li> <li>Dan salah satu</li> </ul> | berhasil<br>menambah<br>data"<br>Menampilkan<br>pesan "Data<br>belum terinput<br>semua" | "Anda<br>berhasil<br>menambah<br>data"<br>Menampilk<br>an pesan<br>"Data<br>belum | Baik |
|---|-----------------------------------------------------------|----------------------------------------------------------------------------------------------------|--------------------------------------------------------------------------------------------------|-----------------------------------------------------------------------------------------|-----------------------------------------------------------------------------------|------|
|   | lorum                                                     | Iorum                                                                                                    | belum terinput                                                                                   | Sentua                                                                                  | terinput<br>semua"                                                                |      |
| 3 | Pengujian<br>pada<br>membalas<br>forum                    | <ul> <li>Mengakses<br/>website</li> <li>Mengklik menu<br/>forum</li> <li>Mengklik link<br/>tombol data<br/>forum</li> <li>Mengklik<br/>tombol detail</li> </ul>    | Menginput :<br>- Balas                                                                           | Menampilkan<br>pesan "Anda<br>berhasil<br>menambah<br>data"                             | Menampilk<br>an pesan<br>"Anda<br>berhasil<br>menambah<br>data"                   | Baik |
| 4 | Pengujian<br>pada<br>membalas<br>forum                    | <ul> <li>Mengakses<br/>website</li> <li>Mengklik menu<br/>forum</li> <li>Mengklik<br/>tombol melihat<br/>semua forum</li> <li>Mengklik<br/>tombol balas</li> </ul> | Menginput :<br>- Balas<br>Dan salah satu<br>belum terinput                                       | Menampilkan<br>pesan "Data<br>belum terinput<br>semua"                                  | Menampilk<br>an pesan<br>"Data<br>belum<br>terinput<br>semua"                     | Baik |

# Tabel 5.6 Tabel Pengujian Login Admin

| No. | Deskripsi                               | Prosedur<br>Pengujian          | Masukan                                                                | Keluaran yang<br>Diharapkan                                                 | Hasil yang<br>didapat                                                       | Kesimpulan |
|-----|-----------------------------------------|--------------------------------|------------------------------------------------------------------------|-----------------------------------------------------------------------------|-----------------------------------------------------------------------------|------------|
| 1   | Pengujian<br>pada <i>login</i><br>admin | - Mengakses<br>sistem<br>admin | Menginput :<br>- Nama<br>admin =<br>"admin"<br>- Password =<br>"admin" | Menuju ke<br>halaman<br>beranda admin                                       | Menuju ke<br>halaman<br>beranda admin                                       | Baik       |
| 2   | Pengujian<br>pada <i>login</i><br>admin | - Mengakses<br>sistem<br>admin | Menginput :<br>- Nama<br>admin =<br>"tes"<br>- Password =<br>"tes"     | Menampilkan<br>pesan " nama<br>admin atau<br><i>password</i> anda<br>salah" | Menampilkan<br>pesan " nama<br>admin atau<br><i>password</i> anda<br>salah" | Baik       |

# Tabel 5.7 Tabel Pengujian Mengelola Data Member

| No. | Deskripsi | Prosedur<br>Pengujian | Masukan     | Keluaran yang<br>Diharapkan | Hasil yang<br>didapat | Kesimpulan |
|-----|-----------|-----------------------|-------------|-----------------------------|-----------------------|------------|
| 1   | Pengujian | - Mengakses           | Menginput : | Menampilkan                 | Menampilk             | Baik       |

|   | pada<br>menambah<br>data<br>member               | sistem admin<br>- <i>Login</i> sebagai<br>admin<br>- Mengklik menu<br>tambah member                                                                        | <ul> <li>Nama<br/>member</li> <li>Alamat</li> <li>Telepon</li> <li>Email</li> <li>Foto KTP</li> </ul>                 | pesan "Anda<br>berhasil<br>menambah<br>data"                 | an pesan<br>"Anda<br>berhasil<br>menambah<br>data"               |      |
|---|--------------------------------------------------|----------------------------------------------------------------------------------------------------|----------------------------------------------------------------------------------------------------|--------------------------------------------------------------|------------------------------------------------------------------|------|
| 2 | Pengujian<br>pada<br>menambah<br>data<br>member  | <ul> <li>Mengakses<br/>sistem admin</li> <li>Login sebagai<br/>admin</li> <li>Mengklik menu<br/>tambah member</li> </ul>                                   | Menginput :<br>- Nama<br>member<br>- Alamat<br>- Telepon<br>- Email<br>- Foto KTP<br>Dan salah satu<br>belum terinput | Menampilkan<br>pesan "Data<br>belum terinput<br>semua"       | Menampilk<br>an pesan<br>"Data<br>belum<br>terinput<br>semua"    | Baik |
| 3 | Pengujian<br>pada<br>mengubah<br>data<br>member  | <ul> <li>Mengakses<br/>sistem admin</li> <li>Login sebagai<br/>admin</li> <li>Mengklik menu<br/>tabel member</li> <li>Mengklik<br/>tombol ubah</li> </ul>  | Menginput<br>data ubahan                                                                                              | Menampilkan<br>pesan "Anda<br>behasil<br>mengubah<br>data"   | Menampilk<br>an pesan<br>"Anda<br>behasil<br>mengubah<br>data"   | Baik |
| 4 | Pengujian<br>pada<br>mengubah<br>data<br>member  | <ul> <li>Mengakses<br/>sistem admin</li> <li>Login sebagai<br/>admin</li> <li>Mengklik menu<br/>tabel member</li> <li>Mengklik<br/>tombol ubah</li> </ul>  | Data ubah ada<br>yang belum<br>terinput                                                                               | Menampilkan<br>pesan "Data<br>belum terinput<br>semua"       | Menampilk<br>an pesan<br>"Data<br>belum<br>terinput<br>semua"    | Baik |
| 5 | Pengujian<br>pada<br>menghapus<br>data<br>member | <ul> <li>Mengakses<br/>sistem admin</li> <li>Login sebagai<br/>admin</li> <li>Mengklik menu<br/>tabel member</li> <li>Mengklik<br/>tombol hapus</li> </ul> |                                                                                                    | Menampilkan<br>pesan "Anda<br>berhasil<br>menghapus<br>data" | Menampilk<br>an pesan<br>"Anda<br>berhasil<br>menghapus<br>data" | Baik |

| Tabel 5 8  | R Tahel | Pengui | ian Men  | aelala T | )ata Ka | tegori |
|------------|---------|--------|----------|----------|---------|--------|
| 1 auti 3.0 |         | I Chgu | 1an with | geioia L | jata ma | ucguii |

| No. | Deskripsi | Prosedur        | Masukan        | Keluaran yang  | Hasil yang | Kesimpulan |
|-----|-----------|-----------------|----------------|----------------|------------|------------|
|     |           | Pengujian       |                | Diharapkan     | didapat    |            |
| 1   | Pengujian | - Mengakses     | Menginput :    | Menampilkan    | Menampilk  | Baik       |
|     | pada      | sistem admin    | - Nama         | pesan "Anda    | an pesan   |            |
|     | menambah  | - Login sebagai | kategori       | berhasil       | "Anda      |            |
|     | data      | admin           |                | menambah       | berhasil   |            |
|     | kategori  | - Mengklik menu |                | data"          | menambah   |            |
|     |           | tambah kategori |                |                | data"      |            |
| 2   | Pengujian | - Mengakses     | Menginput :    | Menampilkan    | Menampilk  | Baik       |
|     | pada      | sistem admin    | - Nama         | pesan "Data    | an pesan   |            |
|     | menambah  | - Login sebagai | kategori       | belum terinput | "Data      |            |
|     | data      | admin           | Dan salah satu | semua"         | belum      |            |

|   | kategori                                           | <ul> <li>Mengklik menu<br/>tambah kategori</li> </ul>                                                                                                    | belum terinput |                                                              | terinput<br>semua"                                               |      |
|---|----------------------------------------------------|----------------------------------------------------------------------------------------------------|----------------|--------------------------------------------------------------|------------------------------------------------------------------|------|
| 3 | Pengujian<br>pada<br>menghapus<br>data<br>kategori | <ul> <li>Mengakses<br/>sistem admin</li> <li>Login sebagai<br/>admin</li> <li>Mengklik menu<br/>tabel kategori</li> <li>Mengklik<br/>tombol hapus</li> </ul> |                | Menampilkan<br>pesan "Anda<br>berhasil<br>menghapus<br>data" | Menampilk<br>an pesan<br>"Anda<br>berhasil<br>menghapus<br>data" | Baik |

# Tabel 5.9 Tabel Pengujian Mengelola Data Paket

| No. | Deskripsi                                    | Prosedur<br>Penguijan                                                                                                    | Masukan                                                                                             | Keluaran yang<br>Diharankan                                  | Hasil yang<br>didapat                                            | Kesimpulan |
|-----|----------------------------------------------|----------------------------------------------------------------------------------------------------|----------------------------------------------------------------------------------------------------|--------------------------------------------------------------|------------------------------------------------------------------|------------|
| 1   | Pengujian<br>pada<br>menambah<br>data paket  | <ul> <li>Mengakses<br/>sistem admin</li> <li>Login sebagai<br/>admin</li> <li>Mengklik menu<br/>tambah paket</li> </ul>                                   | Menginput :<br>- Nama<br>kategori<br>- Nama paket<br>- Harga paket<br>- Detail<br>- Foto            | Menampilkan<br>pesan "Anda<br>berhasil<br>menambah<br>data"  | Menampilk<br>an pesan<br>"Anda<br>berhasil<br>menambah<br>data"  | Baik       |
| 2   | Pengujian<br>pada<br>menambah<br>data paket  | <ul> <li>Mengakses<br/>sistem admin</li> <li>Login sebagai<br/>admin</li> <li>Mengklik menu<br/>tambah paket</li> </ul>                                   | Menginput :<br>- Nama paket<br>- Alamat<br>- Telepon<br>- Email<br>Dan salah satu<br>belum terinput | Menampilkan<br>pesan "Data<br>belum terinput<br>semua"       | Menampilk<br>an pesan<br>"Data<br>belum<br>terinput<br>semua"    | Baik       |
| 3   | Pengujian<br>pada<br>mengubah<br>data paket  | <ul> <li>Mengakses<br/>sistem admin</li> <li>Login sebagai<br/>admin</li> <li>Mengklik menu<br/>tabel paket</li> <li>Mengklik<br/>tombol ubah</li> </ul>  | Menginput<br>data ubahan                                                                            | Menampilkan<br>pesan "Anda<br>behasil<br>mengubah<br>data"   | Menampilk<br>an pesan<br>"Anda<br>behasil<br>mengubah<br>data"   | Baik       |
| 4   | Pengujian<br>pada<br>mengubah<br>data paket  | <ul> <li>Mengakses<br/>sistem admin</li> <li>Login sebagai<br/>admin</li> <li>Mengklik menu<br/>tabel paket</li> <li>Mengklik<br/>tombol ubah</li> </ul>  | Data ubah ada<br>yang belum<br>terinput                                                             | Menampilkan<br>pesan "Data<br>belum terinput<br>semua"       | Menampilk<br>an pesan<br>"Data<br>belum<br>terinput<br>semua"    | Baik       |
| 5   | Pengujian<br>pada<br>menghapus<br>data paket | <ul> <li>Mengakses<br/>sistem admin</li> <li>Login sebagai<br/>admin</li> <li>Mengklik menu<br/>tabel paket</li> <li>Mengklik<br/>tombol hapus</li> </ul> |                                                                                                    | Menampilkan<br>pesan "Anda<br>berhasil<br>menghapus<br>data" | Menampilk<br>an pesan<br>"Anda<br>berhasil<br>menghapus<br>data" | Baik       |

| No. | Deskripsi                                              | Prosedur                                                                                                    | Masukan                                                                                                    | Keluaran yang                                                | Hasil yang                                                       | Kesimpulan |
|-----|--------------------------------------------------------|----------------------------------------------------------------------------------------------------|----------------------------------------------------------------------------------------------------|--------------------------------------------------------------|------------------------------------------------------------------|------------|
|     |                                                        | Pengujian                                                                                                    |                                                                                                    | Diharapkan                                                   | didapat                                                          |            |
| 1   | Pengujian<br>pada<br>menambah<br>data detail<br>paket  | <ul> <li>Mengakses<br/>sistem admin</li> <li><i>Login</i> sebagai<br/>admin</li> <li>Mengklik menu<br/>tabel paket</li> <li>Mengklik<br/>tombol detail</li> </ul>                             | Menginput :<br>- Nama detail<br>paket<br>- Jenis<br>- Keterangan<br>- Foto                                     | Menampilkan<br>pesan "Anda<br>berhasil<br>menambah<br>data"  | Menampilk<br>an pesan<br>"Anda<br>berhasil<br>menambah<br>data"  | Baik       |
| 2   | Pengujian<br>pada<br>menambah<br>data detail<br>paket  | <ul> <li>Mengakses<br/>sistem admin</li> <li>Login sebagai<br/>admin</li> <li>Mengklik menu<br/>tabel paket</li> <li>Mengklik<br/>tombol detail</li> </ul>                                    | Menginput :<br>- Nama detail<br>paket<br>- Jenis<br>- Keterangan<br>- Foto<br>Dan salah satu<br>belum terinput | Menampilkan<br>pesan "Data<br>belum terinput<br>semua"       | Menampilk<br>an pesan<br>"Data<br>belum<br>terinput<br>semua"    | Baik       |
| 3   | Pengujian<br>pada<br>menghapus<br>data detail<br>paket | <ul> <li>Mengakses<br/>sistem admin</li> <li>Login sebagai<br/>admin</li> <li>Mengklik menu<br/>tabel paket</li> <li>Mengklik<br/>tombol detail</li> <li>Mengklik<br/>tombol hapus</li> </ul> |                                                                                                    | Menampilkan<br>pesan "Anda<br>berhasil<br>menghapus<br>data" | Menampilk<br>an pesan<br>"Anda<br>berhasil<br>menghapus<br>data" | Baik       |

Tabel 5.10 Tabel Pengujian Mengelola Data Detail Paket

Tabel 5.11 Tabel Pengujian Mengelola Data Pemesanan (Admin)

| No. | Deskripsi                                          | Prosedur                                                                                                    | Masukan                                                                                  | Keluaran yang                                               | Hasil yang                                                      | Kesimpulan |
|-----|----------------------------------------------------|----------------------------------------------------------------------------------------------------|------------------------------------------------------------------------------------------|-------------------------------------------------------------|-----------------------------------------------------------------|------------|
|     |                                                    | Pengujian                                                                                                    |                                                                                          | Diharapkan                                                  | didapat                                                         |            |
| 1   | Pengujian<br>pada<br>menambah<br>data<br>pemesanan | <ul> <li>Mengakses<br/>sistem admin</li> <li><i>Login</i> sebagai<br/>admin</li> <li>Mengklik menu<br/>tambah<br/>pemesanan</li> </ul> | Menginput :<br>- Member<br>- Paket<br>- Nama acara<br>- Keterangan<br>- Tanggal<br>acara | Menampilkan<br>pesan "Anda<br>berhasil<br>menambah<br>data" | Menampilk<br>an pesan<br>"Anda<br>berhasil<br>menambah<br>data" | Baik       |
|     |                                                    |                                                                                                    | <ul> <li>Tanggal<br/>pesan</li> </ul>                                                    |                                                             |                                                                 |            |
| 2   | Pengujian<br>pada<br>menambah                      | <ul> <li>Mengakses<br/>sistem admin</li> <li>Login sebagai</li> </ul>                                                                  | Menginput :<br>- Member<br>- Paket                                                       | Menampilkan<br>pesan ''Data<br>belum terinput               | Menampilk<br>an pesan<br>"Data                                  | Baik       |
|     | data                                               | admin                                                                                                    | - Nama acara                                                                             | semua"                                                      | belum                                                           |            |

|   | pemesanan                                           | - Mengklik menu<br>tambah<br>pemesanan                                                                                                    | <ul> <li>Keterangan</li> <li>Tanggal<br/>acara</li> <li>Tanggal<br/>pesan</li> <li>Dan salah satu<br/>belum terinput</li> </ul> |                                                              | terinput<br>semua"                                               |      |
|---|-----------------------------------------------------|----------------------------------------------------------------------------------------------------|----------------------------------------------------------------------------------------------------|--------------------------------------------------------------|------------------------------------------------------------------|------|
| 3 | Pengujian<br>pada<br>mengubah<br>data<br>pemesanan  | <ul> <li>Mengakses<br/>sistem admin</li> <li>Login sebagai<br/>admin</li> <li>Mengklik menu<br/>tabel pemesanan</li> <li>Mengklik<br/>tombol ubah</li> </ul>        | Menginput<br>data ubahan                                                                                                    | Menampilkan<br>pesan "Anda<br>behasil<br>mengubah<br>data"   | Menampilk<br>an pesan<br>"Anda<br>behasil<br>mengubah<br>data"   | Baik |
| 4 | Pengujian<br>pada<br>mengubah<br>data<br>pemesanan  | <ul> <li>Mengakses<br/>sistem admin</li> <li><i>Login</i> sebagai<br/>admin</li> <li>Mengklik menu<br/>tabel pemesanan</li> <li>Mengklik<br/>tombol ubah</li> </ul> | Data ubah ada<br>yang belum<br>terinput                                                                                         | Menampilkan<br>pesan "Data<br>belum terinput<br>semua"       | Menampilk<br>an pesan<br>"Data<br>belum<br>terinput<br>semua"    | Baik |
| 5 | Pengujian<br>pada<br>menghapus<br>data<br>pemesanan | <ul> <li>Mengakses<br/>sistem admin</li> <li>Login sebagai<br/>admin</li> <li>Mengklik menu<br/>tabel pemesanan</li> <li>Mengklik<br/>tombol hapus</li> </ul>       |                                                                                                    | Menampilkan<br>pesan "Anda<br>berhasil<br>menghapus<br>data" | Menampilk<br>an pesan<br>"Anda<br>berhasil<br>menghapus<br>data" | Baik |

# Tabel 5.12 Tabel Pengujian Mengelola Data Pembayaran (Admin)

| Ν  | Deskripsi                                           | Prosedur                                                                                                    | Masukan                                                                                                    | Keluaran yang                                               | Hasil yang                                                      | Kesimpulan |
|----|-----------------------------------------------------|----------------------------------------------------------------------------------------------------|----------------------------------------------------------------------------------------------------|-------------------------------------------------------------|-----------------------------------------------------------------|------------|
| 0. |                                                     | Pengujian                                                                                                    |                                                                                                    | Diharapkan                                                  | didapat                                                         |            |
| 1  | Pengujian<br>pada<br>menambah<br>data<br>pembayaran | <ul> <li>Mengakses<br/>sistem admin</li> <li>Login sebagai<br/>admin</li> <li>Mengklik menu<br/>tabel pemesanan</li> <li>Mengklik<br/>tombol detail</li> </ul>        | Menginput :<br>- Jumlah<br>bayar<br>- Tanggal<br>bayar<br>- Detail<br>- Bukti                                     | Menampilkan<br>pesan "Anda<br>berhasil<br>menambah<br>data" | Menampilk<br>an pesan<br>"Anda<br>berhasil<br>menambah<br>data" | Baik       |
| 2  | Pengujian<br>pada<br>menambah<br>data<br>pembayaran | <ul> <li>Mengakses<br/>sistem admin</li> <li><i>Login</i> sebagai<br/>admin</li> <li>Mengklik menu<br/>tabel pemesanan</li> <li>Mengklik<br/>tombol detail</li> </ul> | Menginput :<br>- Jumlah<br>bayar<br>- Tanggal<br>bayar<br>- Detail<br>- Bukti<br>Dan salah satu<br>belum terinput | Menampilkan<br>pesan "Data<br>belum terinput<br>semua"      | Menampilk<br>an pesan<br>"Data<br>belum<br>terinput<br>semua"   | Baik       |

| 3 | Pengujian<br>pada<br>menghapus<br>data<br>pembayaran | <ul> <li>Mengakses<br/>sistem admin</li> <li>Login sebagai<br/>admin</li> <li>Mengklik menu<br/>tabel pemesanan</li> <li>Mengklik<br/>tombol detail</li> <li>Mengklik<br/>tombol hapus</li> </ul> | Menampilkan<br>pesan "Anda<br>berhasil<br>menghapus<br>data" | Menampilk<br>an pesan<br>"Anda<br>berhasil<br>menghapus<br>data" | Baik |
|---|------------------------------------------------------|----------------------------------------------------------------------------------------------------|--------------------------------------------------------------|------------------------------------------------------------------|------|
|---|------------------------------------------------------|----------------------------------------------------------------------------------------------------|--------------------------------------------------------------|------------------------------------------------------------------|------|

# Tabel 5.13 Tabel Pengujian Mengelola Data Informasi

| No. | Deskripsi                                           | Prosedur                                                                                                    | Masukan                                                                                         | Keluaran yang                                                | Hasil yang                                                       | Kesimpulan |
|-----|-----------------------------------------------------|----------------------------------------------------------------------------------------------------|-------------------------------------------------------------------------------------------------|--------------------------------------------------------------|------------------------------------------------------------------|------------|
|     |                                                     | Pengujian                                                                                                    |                                                                                                 | Diharapkan                                                   | didapat                                                          |            |
| 1   | Pengujian<br>pada<br>menambah<br>data<br>informasi  | <ul> <li>Mengakses<br/>sistem admin</li> <li>Login sebagai<br/>admin</li> <li>Mengklik menu<br/>tambah<br/>informasi</li> </ul>                               | Menginput :<br>- Judul<br>- Jenis<br>- Keterangan<br>- file                                     | Menampilkan<br>pesan "Anda<br>berhasil<br>menambah<br>data"  | Menampilk<br>an pesan<br>"Anda<br>berhasil<br>menambah<br>data"  | Baik       |
| 2   | Pengujian<br>pada<br>menambah<br>data<br>informasi  | <ul> <li>Mengakses<br/>sistem admin</li> <li>Login sebagai<br/>admin</li> <li>Mengklik menu<br/>tambah<br/>informasi</li> </ul>                               | Menginput :<br>- Judul<br>- Jenis<br>- Keterangan<br>- File<br>Dan salah satu<br>belum terinput | Menampilkan<br>pesan "Data<br>belum terinput<br>semua"       | Menampilk<br>an pesan<br>"Data<br>belum<br>terinput<br>semua"    | Baik       |
| 3   | Pengujian<br>pada<br>mengubah<br>data<br>informasi  | <ul> <li>Mengakses<br/>sistem admin</li> <li>Login sebagai<br/>admin</li> <li>Mengklik menu<br/>tabel informasi</li> <li>Mengklik<br/>tombol ubah</li> </ul>  | Menginput<br>data ubahan                                                                        | Menampilkan<br>pesan "Anda<br>behasil<br>mengubah<br>data"   | Menampilk<br>an pesan<br>"Anda<br>behasil<br>mengubah<br>data"   | Baik       |
| 4   | Pengujian<br>pada<br>mengubah<br>data<br>informasi  | <ul> <li>Mengakses<br/>sistem admin</li> <li>Login sebagai<br/>admin</li> <li>Mengklik menu<br/>tabel informasi</li> <li>Mengklik<br/>tombol ubah</li> </ul>  | Data ubah ada<br>yang belum<br>terinput                                                         | Menampilkan<br>pesan "Data<br>belum terinput<br>semua"       | Menampilk<br>an pesan<br>"Data<br>belum<br>terinput<br>semua"    | Baik       |
| 5   | Pengujian<br>pada<br>menghapus<br>data<br>informasi | <ul> <li>Mengakses<br/>sistem admin</li> <li>Login sebagai<br/>admin</li> <li>Mengklik menu<br/>tabel informasi</li> <li>Mengklik<br/>tombol hapus</li> </ul> |                                                                                                 | Menampilkan<br>pesan "Anda<br>berhasil<br>menghapus<br>data" | Menampilk<br>an pesan<br>"Anda<br>berhasil<br>menghapus<br>data" | Baik       |

| No. | Deskripsi                                    | Prosedur                                                                                                    | Masukan                                                    | Keluaran yang                                                | Hasil yang                                                       | Kesimpulan |
|-----|----------------------------------------------|----------------------------------------------------------------------------------------------------|------------------------------------------------------------|--------------------------------------------------------------|------------------------------------------------------------------|------------|
|     |                                              | Pengujian                                                                                                    |                                                            | Diharapkan                                                   | didapat                                                          |            |
| 1   | Pengujian<br>pada<br>membalas<br>data forum  | <ul> <li>Mengakses<br/>sistem admin</li> <li>Login sebagai<br/>admin</li> <li>Mengklik menu<br/>tabel forum</li> <li>Mengklik<br/>tombol lihat</li> </ul> | Menginput :<br>- Balas                                     | Menampilkan<br>pesan "Anda<br>berhasil<br>menambah<br>data"  | Menampilk<br>an pesan<br>"Anda<br>berhasil<br>menambah<br>data"  | Baik       |
| 2   | Pengujian<br>pada<br>membalas<br>data forum  | <ul> <li>Mengakses<br/>sistem admin</li> <li>Login sebagai<br/>admin</li> <li>Mengklik menu<br/>tabel forum</li> <li>Mengklik<br/>tombol lihat</li> </ul> | Menginput :<br>- Balas<br>Dan salah satu<br>belum terinput | Menampilkan<br>pesan "Data<br>belum terinput<br>semua"       | Menampilk<br>an pesan<br>"Data<br>belum<br>terinput<br>semua"    | Baik       |
| 3   | Pengujian<br>pada<br>menghapus<br>data forum | <ul> <li>Mengakses<br/>sistem admin</li> <li>Login sebagai<br/>admin</li> <li>Mengklik menu<br/>tabel forum</li> <li>Mengklik<br/>tombol hapus</li> </ul> |                                                            | Menampilkan<br>pesan "Anda<br>berhasil<br>menghapus<br>data" | Menampilk<br>an pesan<br>"Anda<br>berhasil<br>menghapus<br>data" | Baik       |

Tabel 5.14 Tabel Pengujian Mengelola Data Forum

Tabel 5.15 Tabel Pengujian Mengelola Data Admin

| No. | Deskripsi                                   | Prosedur<br>Pengujian                                                                                                    | Masukan                                                                                     | Keluaran yang<br>Diharapkan                                 | Hasil yang<br>didapat                                           | Kesimpulan |
|-----|---------------------------------------------|----------------------------------------------------------------------------------------------------|---------------------------------------------------------------------------------------------|-------------------------------------------------------------|-----------------------------------------------------------------|------------|
| 1   | Pengujian<br>pada<br>menambah<br>data admin | <ul> <li>Mengakses<br/>sistem admin</li> <li>Login sebagai<br/>admin</li> <li>Mengklik menu<br/>tambah admin</li> </ul>        | Menginput :<br>- Nama<br>admin<br>- Alamat<br>- Telepon                                     | Menampilkan<br>pesan "Anda<br>berhasil<br>menambah<br>data" | Menampilk<br>an pesan<br>"Anda<br>berhasil<br>menambah<br>data" | Baik       |
| 2   | Pengujian<br>pada<br>menambah<br>data admin | <ul> <li>Mengakses<br/>sistem admin</li> <li><i>Login</i> sebagai<br/>admin</li> <li>Mengklik menu<br/>tambah admin</li> </ul> | Menginput :<br>- Nama<br>admin<br>- Alamat<br>- Telepon<br>Dan salah satu<br>belum terinput | Menampilkan<br>pesan "Data<br>belum terinput<br>semua"      | Menampilk<br>an pesan<br>"Data<br>belum<br>terinput<br>semua"   | Baik       |
| 3   | Pengujian<br>pada                           | <ul> <li>Mengakses<br/>sistem admin</li> </ul>                                                                                 | Menginput<br>data ubahan                                                                    | Menampilkan<br>pesan "Anda                                  | Menampilk<br>an pesan                                           | Baik       |

|   | mengubah<br>data admin                       | <ul> <li>Login sebagai<br/>admin</li> <li>Mengklik menu<br/>tabel admin</li> <li>Mengklik<br/>tombol ubah</li> </ul>                                      |                                         | behasil<br>mengubah<br>data"                                 | "Anda<br>behasil<br>mengubah<br>data"                            |      |
|---|----------------------------------------------|----------------------------------------------------------------------------------------------------|-----------------------------------------|--------------------------------------------------------------|------------------------------------------------------------------|------|
| 4 | Pengujian<br>pada<br>mengubah<br>data admin  | <ul> <li>Mengakses<br/>sistem admin</li> <li>Login sebagai<br/>admin</li> <li>Mengklik menu<br/>tabel admin</li> <li>Mengklik<br/>tombol ubah</li> </ul>  | Data ubah ada<br>yang belum<br>terinput | Menampilkan<br>pesan "Data<br>belum terinput<br>semua"       | Menampilk<br>an pesan<br>"Data<br>belum<br>terinput<br>semua"    | Baik |
| 5 | Pengujian<br>pada<br>menghapus<br>data admin | <ul> <li>Mengakses<br/>sistem admin</li> <li>Login sebagai<br/>admin</li> <li>Mengklik menu<br/>tabel admin</li> <li>Mengklik<br/>tombol hapus</li> </ul> |                                         | Menampilkan<br>pesan "Anda<br>berhasil<br>menghapus<br>data" | Menampilk<br>an pesan<br>"Anda<br>berhasil<br>menghapus<br>data" | Baik |

### 5.3 ANALISIS HASIL YANG DICAPAI OLEH SISTEM

Analisis hasil yang dicapai oleh sistem informasi pemesanan layanan jasa wedding organizer berbasis web pada Defanya Decoration Kota Jambi yang telah dibangun dengan menggunakan bahasa pemograman PHP dan *database* MySQL, yaitu :

- 1. Sistem dapat melakukan penyebaran informasi secara *online* melalui *website* khususnya untuk paket-paket *wedding organizer* yang ditawarkan yang terdapat penjelesan detail dan foto-foto sehingga memudahkan pengunjung website melihat informasi yang diinginkan dan menghemat waktu dan biaya promosi serta meningkatan jangkauan wilayah promosi.
- 2. Sistem dibuat dapat melakukan pengolahan data pemesanan *paket wedding* organizer dan pembayaran secara *online* melalui *website* dan *offline* yang datang ke kantor secara langsung sehingga memudahkan member dalam

melakukan transaksi. Sistem juga dapat melakukan perhitungan data pembayaran dan sisa pembayaran yang harus dibayar secara terkompurisasi sehingga meningkatkan layanan yang diberikan kepada member.

#### 5.3.1 Kelebihan Sistem

Adapun kelebihan dari sistem baru ini adalah sebagai berikut :

- 1. Sistem dapat menyebarkan informasi lebih luas dan lebih cepat khususnya untuk paket *wedding organizer* dan informasi yang dijelaskan lebih detail dan jelas dibandingkan brosur harga
- 2. Sistem dapat mengintergrasikan pemesanan member yang secara *online* ataupun datang ke kantor sehingga data pemesanan dan pembayaran saling berkaitan dan mengurangi terjadinya kesalahan dalam pengolahan data.
- Sistem dapat melakukan rekapitulasi data sehingga dapat mencetak laporanlaporan yang dibutuhkan

### 5.3.2 Kekurangan Sistem

Dan kekurangan dari sistem baru ini adalah sebagai berikut :

- Sistem belum memiliki fitur yang dapat memberikan promo diskon ataupun pemberian point kepada member
- 2. Sistem juga belum terdapat pengaturan keamanan jaringan pada website